# 广西医科大学-勤工助学 教师(用工部门)操作指南

# 目录

- 1. 准备工作
  - 1.1. 系统信息
  - 1.2. 用户信息
- 2. 操作步骤说明
  - 2.1. 登录学工系统
  - 2.2. 进入勤工助学模块
  - 2.3. 查看上岗学生
  - 2.4. 工作量的确认、修改、否认
  - 2.5 工作量登记
  - 2.6 工作量薪酬上报学工处

# 1. 准备工作

### 1.1. 系统信息

▶ 网站地址: http://210.36.48.84:8080/zhxg/index.do
 注意: 为方便填写,请使用谷歌、火狐或 360 浏览器极速模式访问网站。

# 1.2. 用户信息

- > 登录账号:岗位负责人工号
- > 密码: 数字化校园密码

# 2. 操作步骤说明

# 2.1. 登录学工系统

▶ 打开广西医科大学学工管理系统的网站地址,进入网站首页。

|      |                           |                                                                    |                          |                              | _            |        | 当前用户 | 2021年9 | 9月7日 星期二下 | 午 12:01:33 |
|------|---------------------------|--------------------------------------------------------------------|--------------------------|------------------------------|--------------|--------|------|--------|-----------|------------|
|      | 学工管理系统                    |                                                                    |                          |                              | 2            |        | *    | 8      | ~~~       | 4          |
|      | Student management system |                                                                    |                          |                              | 个人中心         | INDEXT |      |        | 統計中心      | 调出         |
| 综合首页 |                           |                                                                    | admin                    |                              |              |        |      |        |           | *          |
| 公告发布 |                           |                                                                    | Admin<br>所属部门:           | 上号: admin   男   任回<br>超级管理部门 | 政治面貌:        | 中共党员   |      |        |           | - 1        |
| 学生事务 |                           |                                                                    | Email:<br>工作传真:<br>工作地点: |                              | qq:<br>办公电话: |        |      |        |           |            |
|      |                           | 系统内职务与权限<br>(测试88班)班主任:<br>(测试88班)综合测闭<br>(学工处)心理咨询;<br>(学校)超级系统管理 | F_辅导员;<br>E员;            |                              |              |        |      |        |           |            |
|      | <b>信 通知公告</b>             |                                                                    |                          |                              |              |        |      |        |           |            |
|      | 通知标题                      | 捜索                                                                 |                          |                              |              |        |      |        |           |            |
|      | 序号 通知标题                   |                                                                    |                          |                              |              |        |      |        | 发布时间      | 发布人        |
|      |                           |                                                                    |                          |                              |              |        |      |        |           |            |

# 2.2. 进入勤工助学模块

1.登录后点击我的应用——》学工一》勤工助学一》用工计划, 进入勤工助学用工管理页面,用工部门根据岗位的需求填写用工 计划。

该项审核流程如下:用工部门申请用工计划---部门负责人审批---学工处审批。

### (1) 用工部门填写用工计划、岗位申请

▶ 1.填写用工计划。

|                                                                                                    | 学工管理系统<br>Budent management system | 23<br>7.490    | National Action | Camerato |              | -       |
|----------------------------------------------------------------------------------------------------|------------------------------------|----------------|-----------------|----------|--------------|---------|
| EBR<br>W<br>V<br>V<br>V<br>V<br>V<br>V<br>V<br>V<br>V<br>V<br>V<br>V<br>V<br>V<br>V<br>V<br>V<br>V |                                    | BALINE - RADIE |                 |          | 40%/60<br>87 |         |
|                                                                                                    | BIGERS · H 4 1 1 /1 > H 20 · MAR   |                |                 |          | 1-1-20       | 10.8182 |

| 上<br>Stuc | <b>工管理系统</b><br>dent management system |                                                               | 223<br>个人中心 | 我的应用  | 目的打印 |
|-----------|----------------------------------------|---------------------------------------------------------------|-------------|-------|------|
| Ê         | 统一流程▼ 学工队伍▼                            | 庸导员考核▼ 学生信息▼ 评奖评优▼ 学生资助▼ 勤工助学▼ 综合测评▼ 调查                       | 查问卷 ▼       |       |      |
| 迎新        | 勤工助学基础配置                               | 2021-2022学年第1学期勤工助学用工计划<br>各部门岗位上报时间: 2021-10-26 ~ 2021-11-07 |             |       |      |
| 11        | 系统设置                                   |                                                               |             |       |      |
| 学工        | 用工管理                                   |                                                               |             |       |      |
|           | 用工计划                                   | 新增框                                                           |             | ×     |      |
| ALL .     | 用工岗位申请管理                               | 用工部门编号:                                                       |             |       |      |
| 崗仪        | 用工岗位申请审核                               | □ "用工部门: 请选择 ▼                                                |             |       |      |
|           | 用工岗位汇总                                 | * * ^ 论许用工数量:                                                 |             |       |      |
|           | 学院用工统计                                 |                                                               |             | 司治    |      |
|           | 用工部门用工统计                               |                                                               |             | 40/19 |      |
|           | 学生任职与申请管理 ▲                            |                                                               |             |       |      |
|           | 学生任职申请                                 |                                                               |             |       |      |
|           | 任职管理                                   | 4                                                             |             |       |      |

> 2.创建好用工计划,在用工岗位申请管理中,根据设定好的用工人数进行进行相应岗位的创建与发布;

| s s      | 学工管理系统<br>tudent management system                    |      |        |        |                |        |           |                           | 23<br>10.440    | S REAL         | enetien | (1) (1) (1) (1) (1) (1) (1) (1) (1) (1) |
|----------|-------------------------------------------------------|------|--------|--------|----------------|--------|-----------|---------------------------|-----------------|----------------|---------|-----------------------------------------|
| Ê        | 统 施程▼ 学工队伍▼                                           | 学生信息 | B▼ i   | 『奖评优 ▼ | 学生资助 🔻 🛛 勤工以   | ☞▼ 線合測 | i评▼ 调查问卷▼ |                           |                 |                |         |                                         |
| 迎新       | 勤工助学基础配置                                              | • 8  | 所增岗位   | 2      |                |        |           |                           |                 |                |         |                                         |
| 11       | 系统设置                                                  | 用工品  | 剧门: 办公 |        | 3.用工数限制: 100 展 | 开搜索栏   |           |                           |                 |                |         |                                         |
| T 22     | 用工管理                                                  |      | 序号     | 用工部门   | 岗位名称           | 需求人数   | ▼ 岗位性质    | 岗位有效期                     | 岗位负责人 (电话)      | 申请人 (时间)       | 状态      | 岗位编号                                    |
|          | 用工计划                                                  | 0    | 1      | カ公室    | [國建岗位]一般岗位     | 5      | 一般岗位      | 2021-09-18~2021-<br>09-26 | 刘敏(07715358489) | 刘敏(2021-09-18) | 岗位已生效   | 01011301202109                          |
| <b>1</b> | 用工岗位申请管理                                              | 0    | 2      | カ公室    | [固定岗位]助管       | 10     | 助管        | 2021-09-18~2021-          | 刘敏(07715358489) | 刘敏(2021-10-13) | 审核中     | 01011301202110                          |
|          | 用工资位申请备核<br>用工资位汇总<br>学院用工统计<br>用工部门用工统计<br>学生任职与申请管理 |      |        |        |                |        |           |                           |                 |                |         |                                         |
|          |                                                       |      |        |        |                |        |           |                           |                 |                |         |                                         |
|          | 登记工作量<br>学生登记工作量                                      |      |        |        |                | 1.000  |           |                           |                 |                |         | 10400308                                |

### ▶ 3.新增岗位后,填写广西医科大学勤工助学岗位申请

|                       | -              |              | 于时始出行中注     |                |                 |
|-----------------------|----------------|--------------|-------------|----------------|-----------------|
|                       | 1              | 四医科大字        | 上助学冈位申请     |                |                 |
| 节点:负责人申请              |                |              |             | 申录             | 胎时间: 2021-10-27 |
| 处理人:《编辑目》             |                |              |             |                | 申请人; ]          |
| <b>岗位信息</b>           |                |              |             |                |                 |
| 用工部门:                 | 办公室            |              | 岗位编号:       | 01011301202110 | 1361830         |
| *岗位性质:                | 助管             | *岗位类型:       | 国定岗位  ▼     | *岗位名称:         | 助管              |
| 岗位所属校区:               | 双拥路校区来         | "岗位负责人:      | 刘敏          | •联系电话:         | 07715358489     |
| "岗位有效期:               | 2021-10-13     | 22-10-13     | → 有效期:1年    | _              | → 填办公室电话        |
| *工作地点:                | 留四栋校本部         | → 工作地点       |             | 室              | 同学联系            |
| *从事具体工作内容:            | 协助处理学生资助材料     |              |             |                |                 |
| 岗位要求                  |                |              |             |                | 10              |
| *用工人数:                | 10 人 (西        | 可申请用工人数剩余:13 | □→ 此人数来源于用工 | 计划人数           |                 |
| 月招收困难生:               | ☑ → 固定岗:打√,    | 临时岗:不用打√     |             |                |                 |
| 学院:                   | ●全部 ○本学院 ○限定学院 |              |             |                |                 |
| 专业:                   | ●全部 ○限定专业      |              |             |                |                 |
| 班级:                   | ●全部 ○限定班级      |              |             |                |                 |
| 性别:                   | ●全部 ○男 ○女      |              |             |                |                 |
| 岗位薪酬                  |                |              |             |                |                 |
|                       | ◉是 ○否          |              |             |                |                 |
| <b>是否有满勤考核</b> :      |                |              |             |                |                 |
| 是否有满勤考核:<br>"每月满勤工作量: | 28.00          | ]满勤工作量28     | *每月満勤的薪酬:   | 420.00         | ◆ 元             |

▶ 4.填写完毕后,点击办理,进入部门领导审批环节。

|          |        |                     |            |           |                 | 关闭 办理                         |
|----------|--------|---------------------|------------|-----------|-----------------|-------------------------------|
|          |        |                     | 广西医科大学_勤   | 加工俭学岗位申请  |                 |                               |
| 、申请<br>】 |        |                     |            |           | 申请              | 时间:2021-10-13 18:41<br>申请人:刘敏 |
| 用工部门:    | の公室    |                     |            | 岗位编号:     | 010113012021101 | 343380                        |
| *岗位性质:   | 助管     | •                   | *岗位类型:     | ■定岗位    ▼ | "岗位名称:          | し助答                           |
| 位所属校区:   | 双拥辞    | i校区 <mark>X</mark>  | *岗位负责人:    | 刘敏        | *联系电话:          | 07715358489                   |
| 岗位有效期:   | 2021-0 | 申请面板                |            |           | ×               |                               |
| *工作地点:   | 办公司    | 当前节点:负责人申<br>*请选择后继 | 请          |           |                 |                               |
| 体工作内容:   | 协助     | *请选择"部门领导审排<br>参    | 比"的<br>与者  |           | *               |                               |
| "用工人数:   | 10     |                     | 2 当前已选:请   | 选择参与者     |                 |                               |
| 招收困难生:   |        |                     | <b>\</b> - |           |                 |                               |
| 学院:      | ● 全部   | 3 〇本学院 〇限定部         | 学院         |           |                 |                               |
| 专业:      | ● 全部   | 5 〇限定专业             |            |           |                 |                               |
| 班级:      | ● 全部   | 8 〇限定班级             |            |           |                 |                               |
| 性别:      | ● 全部   | 3 〇男 〇女             |            |           |                 |                               |

▶ 5.点击 ● 则弹出下面对话框,搜索部门审核人姓名,点击"完成"即可提交至部门领导审核。

|               |        |      |             |                  |        | 21-10-27 |
|---------------|--------|------|-------------|------------------|--------|----------|
| 基础教师选择器       |        |      |             |                  |        |          |
| 9             | 教师姓名   | Ē.   | 教师编号        |                  | 已勾选人姓名 | ×        |
| 综合科           | Reve   |      | ○ 搜索 ● 小田舎  |                  |        |          |
| 宣传部 (教师工作部)   | Riblar |      |             |                  |        |          |
| 校领导           | ✓ 序号   | 教师姓名 | 教师编号        | 院系               |        |          |
| 全科医学院         | ✓ 1    |      |             |                  | *      |          |
| 治保科           |        |      |             |                  |        |          |
| 办公室           |        |      |             |                  |        |          |
| 网络运维部         |        |      |             |                  |        |          |
| 资源部           |        |      |             |                  |        |          |
| 信息部           |        |      |             |                  |        |          |
| 国际教育学院、国际交流   |        |      |             |                  |        |          |
| 劳资科           | •      |      |             |                  | •      |          |
| 后勤基建处         |        |      |             |                  |        |          |
| 教研科           |        |      |             |                  |        |          |
| 资产管理科         |        |      |             |                  |        |          |
| 第二版床医字院       |        |      |             |                  |        |          |
| 子稽考劳科         |        |      |             |                  |        |          |
|               |        |      |             |                  |        |          |
| 油风生           |        |      |             |                  |        |          |
| 湖ガ里 田相志治教育九八安 |        |      |             |                  |        |          |
| 市計が           |        |      |             |                  | -      |          |
| #UXL          |        | 20   | An alon The | 4 4 44 4 42 1000 | *      |          |
|               | A 4 1  | 20   | ▼           | 1-1 共1条数据        | 0      |          |

6.部门审核人点击批量审核,提交至学工处审核,待学工处审核通过,岗位立即生效,学生 可进行上岗申请。

| 统一流程▼ 学工  | 队伍▼ | 議导员考核▼ 学生信息▼ ;               | 汗笑汗 | 优▼ 学生资 | 助▼ 約工助学 | ◆ 综合和评 调查问卷· | •      |      |             |              |     |                          |
|-----------|-----|------------------------------|-----|--------|---------|--------------|--------|------|-------------|--------------|-----|--------------------------|
| 勤工助学基础配置  |     | 办公室[0]待审核<br>基础医学院[0]待审核     | ^   | 批量审核   |         |              |        |      |             |              |     | <ul> <li>部门领导</li> </ul> |
| 系统设置      |     | 加速学院[1]待审核                   | П   | 感告     | 用工部门    | 岗位名称         | 工作内容类型 | 用工人数 | ▼ 岗位负责人(电话) | 申请人(时间)      | 状态  | 当前审核环节                   |
| 用工管理      |     | NERVENENT I ( 0 Juli million |     | 💙 1    |         | [固定岗位]图书管理员  | 國书管理员  | 4    | (1234567)   | (2021-10-27) | 侍审核 | 部门领导审批                   |
| 用工计划      |     |                              |     |        |         |              |        |      |             |              |     |                          |
| 用工岗位申请管理  | _   |                              |     |        |         |              |        |      |             |              |     |                          |
| 用工商位申请审核  |     |                              |     |        |         |              |        |      |             |              |     |                          |
| 用工岗位汇总    |     |                              |     |        |         |              |        |      |             |              |     |                          |
| 学院用工统计    |     |                              |     |        |         |              |        |      |             |              |     |                          |
| 用工部门用工统计  |     |                              |     |        |         |              |        |      |             |              |     |                          |
| 学生任职与由遗管理 |     |                              |     |        |         |              |        |      |             |              |     |                          |

#### (2) 用工部门对学生申请进行审核

用工计划岗位发布后,则进行对学生申请岗位的审核操作;个人中心一学生事务---我的 待办查看岗位学生的申请名单,该项为流程申请,流程如下:学生申请---用工部门审批。

| Student | L <b>管理系统</b><br>t management system |      |              |               |        |       |     |          | 23<br>7.4#0 | HADRIN<br>CO<br>RENGR | 0214F10 | 月21日 星期四 T<br>()<br>()<br>()<br>()<br>()<br>()<br>()<br>()<br>()<br>() | 件 09:33:22<br> |
|---------|--------------------------------------|------|--------------|---------------|--------|-------|-----|----------|-------------|-----------------------|---------|------------------------------------------------------------------------|----------------|
| 综合首员    | 我的历办0 我的申请0 我的                       | 6参与( | ) <b>R</b> K | <b>東約</b> ()  |        |       |     |          |             |                       |         |                                                                        |                |
| 学生事务    | 广西医科_国家助学金_新                         | 雇开   | 換索相          |               |        |       |     |          |             |                       |         |                                                                        |                |
|         | 广西医科大学。学生岗位申请                        |      | 序号           | 申请标题          | 当前环节   | 申请人id | 申请人 | 学院       | 专业          |                       |         | 班级                                                                     |                |
|         | 广西西林大学车和学生2021年6                     | £    | 1            | 广西盖标大学_学生岗位申者 | 使用部门算统 |       |     | Andreite |             | 3                     |         | c                                                                      |                |

关闭の理

双击相应的申请条目则会弹出 Act 表单,如下图:

|          |          |                      |                  |                            |            |                  | 1                      |  |  |  |
|----------|----------|----------------------|------------------|----------------------------|------------|------------------|------------------------|--|--|--|
|          |          |                      | ٦Ť               | 西医科大学                      | 学生岗位申请     | E<br>J           |                        |  |  |  |
| 当前节点: 学生 | 申请       |                      |                  |                            |            |                  | 申请时间: 2021-10-27 15:00 |  |  |  |
| 当前处理人:   |          |                      |                  |                            |            |                  | 申请人:引                  |  |  |  |
| 基础信息     |          |                      |                  |                            |            |                  |                        |  |  |  |
| 0        | 姓名       | 张                    | 性别               | 女                          |            | 学号               | 202 .                  |  |  |  |
|          | 所属院系     | 基础医学院                | 所属专业             | 临床医学("5+3"一                | 体化)        | 所属班级             | 2020级临床医学 (5+3) 5 班    |  |  |  |
| $\sim$   | 联系电话     | 1 97                 | 年级               | 2020                       |            | 家庭地址             |                        |  |  |  |
| 6位信息     |          |                      |                  |                            |            |                  |                        |  |  |  |
|          | 一卡通号:    | 2000                 |                  |                            |            | 层次:              | 本科                     |  |  |  |
|          | 申请岗位:    | 助管                   |                  |                            |            | 用工部门:            | 办公室                    |  |  |  |
|          | 岗位性质:    | 助管                   |                  |                            |            | 岗位负责人:           | 刘敏                     |  |  |  |
|          | 工作量上报单位: | 时                    |                  |                            |            | 薪金标准:            | 固定岗位                   |  |  |  |
|          | 面向本学院:   | 否                    |                  |                            |            | 面向困难生:           | 是                      |  |  |  |
|          | 岗位有效时间:  | 2021-10-21 ~ 2021-11 | -05              |                            |            |                  |                        |  |  |  |
|          | 工作地点:    | 四栋                   |                  |                            |            |                  |                        |  |  |  |
| 请表单      |          |                      |                  |                            |            |                  |                        |  |  |  |
|          |          | *个人评价                | 本人性格开朗           | 、善于与人沟通,做                  | 事细心,有耐心,想i | <b>围过勘</b> 工助学,学 | 习和掌握更多的实践技能            |  |  |  |
|          |          | *技术特长                | 擅长办公软件           | 的操作                        |            |                  | 1                      |  |  |  |
|          |          | 可工作时间                | 1-16周周一早<br>周三下: | 上8:00-1200<br>午15:00-18:00 |            |                  |                        |  |  |  |

点击办理后会弹出审核面板,用工部门选择审核通过或者审核不通过,同时给出办理意见:如果选择审核通过,办理意见写:同意;若选择审核不通过,办理意见可写不同意或者简单描述一下理由。然后点击办理完成。备注:请各位老师及时审核,因为学生需要等到审核结果出来才能进行下一个岗位申请,若长时间未审核,会影响学生去申请其他岗位,学生每次只能申请一个岗位。

| 当前节点:录用部门审核 |                |
|-------------|----------------|
| *请选择后继节点    | ● 审核通过 ─ 审核不通过 |
| * 办理意见      |                |

# 2.3. 查看上岗学生

点击我的应用——》学工——》勤工助学——》学生任职与申请管理——》学生岗位任 职查看汇总

注:上岗学生为用工部门审批后,就默认为可上岗状态,在该表中查看相应的上岗学生 信息。

| st  | 学工管理系统<br>udent management system | <b>E</b> |          |        |                  |            |        | 112         |               |     |           |             | CO<br>REPORT | -180)<br>※ | e) -: admin z<br>E<br>E EBH | 141<br>141<br>141<br>141<br>561 | нею III<br>1 но юло |    |
|-----|-----------------------------------|----------|----------|--------|------------------|------------|--------|-------------|---------------|-----|-----------|-------------|--------------|------------|-----------------------------|---------------------------------|---------------------|----|
| -   | 统一流程▼ 学工队伍▼                       | 辅导       | 员考       | 核▼     | 学生信息 ▼ 评奖评       | 优▼ 学生      | 资助 ▼ E | ]常管理▼       | 勤工助学▼         | 综合测 | 评▼ 调查问卷   | . <b>.</b>  |              |            |                             |                                 |                     |    |
| 迎新  | 用工岗位申请管理                          | •        | 岗位的<br>4 | 南<br>号 |                  | 岗位名<br>称   |        | <b>B</b>    | 的位负责人工号       |     |           | 岗位负责人姓<br>名 |              |            | 学号                          |                                 | 文导出Excel            |    |
| MIR | 用工岗位申请审核                          |          | 姓谷       | s      |                  | 性别         |        |             | 学院            |     |           | 专业          |              |            | 班级                          |                                 |                     |    |
| WT. | 用工岗位汇总                            |          | 任岗社      | 犬      |                  | Q.搜索       | C III  |             |               |     |           |             |              |            |                             |                                 |                     |    |
| TI  | 学院用工统计                            |          |          | 序号     | 岗位编号             | 岗位名称       | 岗位类别   | 用工部门        | 岗位负责          | 人工号 | 岗位负责人姓名   | 学号          | 姓名           | 性别         | 学院                          | 专业                              |                     |    |
| 1   | 田丁惑门田丁缭计                          |          |          | 1      | 002021083138270  | 助教         | 固定     | 超级管理部       | 钢门 admin      |     | admin     | £           |              |            |                             | 药学                              |                     |    |
| 离校  |                                   |          |          | 2      | 002021083143230  | 助教         | 固定     | 超级管理器       | 钢门 admin      |     | admin     | (ATAIATAA)A | 100 TO 11    |            | 100000                      | 护理学                             |                     |    |
|     | 学生仕职与甲请管理▲                        |          |          | 3      | 002021083143230  | 助教         | 固定     | 超级管理器       | 弱门 admin      |     | admin     |             |              |            |                             | 临床医学                            |                     | 1  |
|     | 学生任职申请                            |          |          | 4      | 002021083143230  | 助教         | 固定     | 超级管理的       | )<br>例门 admin |     | admin     | :           |              |            |                             | 麻醉学                             |                     |    |
|     | 任职管理                              |          |          | 5      | 002021083138270  | 助教         | 固定     | 超级管理部       | 钢门 admin      |     | admin     | cs030       | 测试学生30       | 男          | 基础医学院                       | 生物医学工程                          | 2                   | 1  |
|     | 用工黑名单                             |          |          | 6      | 002021083148270  | 助管         | 固定     | 超级管理器       | 協门 admin      |     | admin     |             |              |            |                             | 临床医学                            |                     |    |
|     | 学生岗位由清查查汇单                        |          |          | 7      | 002021083148270  | 助管         | 固定     | 超级管理器       | 協门 admin      |     | admin     |             |              |            |                             | 临床医学                            |                     | п  |
|     | 学院学生任职直看汇总                        |          |          | 8      | 002021083148270  | 助管         | 固定     | 超级管理部       | 资门 admin      |     | admin     |             | T 212        | -          |                             | 临床医学 (名                         | 对订单定向免费医            | 学生 |
|     | 今約受生在即春秀汇首                        | 11       |          | 9      | 002021083148270  | 助管         | 固定     | 超级管理部       | 函门 admin      |     | admin     |             |              |            |                             | 护理学                             |                     | 1  |
|     | EXTLEMENT.                        |          |          | 10     | 002021083148270  | 助管         | 固定     | 超级管理的       | 资门 admin      |     | admin     |             |              |            |                             | 临床医学                            |                     |    |
|     | 日工作重登记                            |          |          | 11     | 002021083148270  | 助管         | 固定     | 超级管理:       | 張门 admin      |     | admin     |             |              |            |                             | 麻醉学                             |                     | 1  |
|     | 登记工作量                             |          |          | 12     | 002021083148270  | 助管         | 周定     | 胡椒管理用       | ®∏ admin      |     | admin     |             |              | -          |                             | 临床医学 (2)                        | 2村订单定向免费医           | 学生 |
|     | 学生登记工作量                           |          | 5        | 13     | 002021083110080  | 后勤管理       | 周史     | 胡级管理的       | B/T admin     |     | admin     |             |              |            |                             | 护理学                             |                     |    |
|     | 薪酬计算与发放 ▲                         |          | 7        | 14     | 002021083110080  | 三新祭理       | 因定     | 胡田特田        | admin         |     | admin     |             |              |            | 1                           | 临床医学                            |                     |    |
|     | 薪酬发放月份管理                          |          | 6        | 15     | 002021083110080  | 后勤管理       | 周空     | 叔你答理        | Ri admin      |     | admin     |             |              |            |                             | 医学影像学                           |                     |    |
|     | T /A M 8544 - 10                  |          |          | 16     | 002021032393620  | 的政策研究      | DEIX02 | 12/13/00181 | RC admin      |     | admin     |             |              |            |                             | 拍理學                             |                     |    |
|     | 上1F重新的上版                          |          |          | 10     | 00E0E 1032383020 | 国口昌建风      | (PEIAL | WHAK HITED  | this adduin   | _   | (Contrast |             |              | ~          |                             | N AL-P                          |                     |    |
|     | 工作量薪酬审核                           | .        | н        | 4 1    | 2 1 /2           | <b>F</b> H | 20 🔻   | 彩海页         |               |     |           |             |              |            |                             |                                 | 1-20 共21条数据         | O  |

目前用工部门系统操作仅需操作到以上环节,因系统还在完善中,工作量的 审核及上报,待系统完善后再进行操作,具体时间以学工处通知为准

# 2.4. 工作量的确认、修改、否认;

选择对已提交的未确认的工作量进行操作;

|    |      |              |             |        |       |          |        |            |               |         |              |     |       |                          |          |             |      | 100000 1 100 | R 20214-10/92 | an and the | 10.05.02 |
|----|------|--------------|-------------|--------|-------|----------|--------|------------|---------------|---------|--------------|-----|-------|--------------------------|----------|-------------|------|--------------|---------------|------------|----------|
|    | 学    | 工管理          | 系统          |        |       |          |        |            |               |         |              |     |       |                          | 0.       |             | 9    | 2            | -             | ~~         | -        |
|    | Stuc | lent managem | nent system | π      |       |          |        |            |               |         |              |     |       |                          |          | English     |      |              |               |            | -        |
| 0  |      |              |             |        |       |          |        |            |               |         |              |     |       |                          | 17440    | \$42572271  | 10   | 1642         | ingritti      | MITHO.     | 32(11)   |
| 1  |      | 统一流程 *       | 学工队伍▼       | 舖导员考核▼ | 学生信息。 | • 评奖评优 ▼ | 学生资助 ▼ | 日常管理 ¥     | <b>Ш</b> 10学▼ | 综合测汗 *  | 调查问卷▼        |     |       |                          | _        |             |      |              |               |            |          |
| 迎新 |      | 系統改置         |             | • •    |       |          |        | 十月 2021    |               |         |              | •   | 工作量登记 | 3 /修改工作量登记 / 确认          | K 문서 X 8 | 総称 マラ入多日    | 日工作量 | 展开搜索栏        |               | 國會出        | Excel    |
| MI |      | 用工管理         | *           |        |       | -        | =      | . E        | -             | E       | *            | 8 0 | 序号    | 市位编号 市位名                 | 称用工部门    | 学号          | 短名   | 新屬学院         | 在向开始时间        | 工作量登记博     | R IN     |
|    |      | 用工计划         |             | 40     | -1    | 20       | 23     | 30         | 1             | 2       | 5            | 0   | 1     | 010113012021102148260 助智 | 办公室      | 20205050881 | 谢镜玲  | 基础医学院        | 2021-10-21    | 4小时        | × ^      |
| 71 |      | 用工肉位申请智      | 51 <u>7</u> |        |       |          |        |            |               |         |              |     |       |                          |          |             |      |              |               |            |          |
| N/ |      | 用工肉位申请审      | FRE         |        | 4     | 5        | 6      | 7          | 8             | 9       | 10           |     |       |                          |          |             |      |              |               |            |          |
| 南位 |      | 用工商位汇总       |             | 40     |       |          |        |            |               |         |              |     |       |                          |          |             |      |              |               |            |          |
|    |      | 学院用工统计       |             |        | 11    | 12       | 13     | 14         | 15            | 16      | 17           |     |       |                          |          |             |      |              |               |            |          |
|    |      | 用工的门用工的      | eit         | 41     |       |          |        |            |               |         |              |     |       |                          |          |             |      |              |               |            |          |
|    |      | 学生任职与申请      | 1世辺 🔺       |        | 12    |          |        | 194        |               | 22      | 24           |     |       |                          |          |             |      |              |               |            |          |
|    |      | 学生任职中语       |             | 42     | 10    | 19       | 20     | 10000A - 1 | ▲ ●记売毕:       | 1 登记完毕: | 1 登记完毕:<br>人 | t   |       |                          |          |             |      |              |               |            |          |
|    |      | 任职管理         |             |        |       |          |        |            |               |         |              |     |       |                          |          |             |      |              |               |            |          |
|    |      | 用工具名单        |             |        | 25    | 26       | 27     | 28         | 29            | 30      | 31           |     |       |                          |          |             |      |              |               |            |          |
|    |      | 学生肉位申请意      | 19:C8       | · 43   |       |          |        |            |               |         |              |     |       |                          |          |             |      |              |               |            |          |
|    |      | 学院学生任职意      | EE:CO       |        | 1     | 2        | 3      | 4          | 5             | 6       | 7            |     |       |                          |          |             |      |              |               |            |          |
|    |      | 全校学生任职营      | 17:C0       | 44     |       |          |        |            |               |         |              |     |       |                          |          |             |      |              |               |            |          |
|    |      | 日工作量登记       |             |        |       |          |        |            |               |         |              |     |       |                          |          |             |      |              |               |            |          |
|    | 1    | 量力工后级        |             |        |       |          |        |            |               |         |              |     |       |                          |          |             |      |              |               |            |          |
|    | -    | 学生登记工作量      |             |        |       |          |        |            |               |         |              |     |       |                          |          |             |      |              |               |            |          |
|    |      | 教育计算与发展      | z .         |        |       |          |        |            |               |         |              |     |       |                          |          |             |      |              |               |            |          |
|    |      | 薪酬发放月份智      | 122         |        |       |          |        |            |               |         |              |     |       |                          |          |             |      |              |               |            |          |
|    |      | 工作量数数上级      | ā           |        |       |          |        |            |               |         |              |     |       |                          |          |             |      |              |               |            |          |
|    |      | 工作量新新审核      | £           |        |       |          |        |            |               |         |              |     |       |                          |          |             |      |              |               |            |          |
|    |      | 工作量券款已包      | 8           |        |       |          |        |            |               |         |              | 4   |       |                          |          |             |      |              |               |            |          |
|    |      | 教教发放工会       |             |        |       |          |        |            |               |         |              | н   | 4 1   | 1 /1 <b>F H</b> 20       | • 多海页    |             |      |              |               | 1-1 共1会    | 20 H H   |

# 2.5 工作量登记

(备注:此操作限于在学生没有提交工作量的情况下,用工部门单独获批量给学生登记工作量)

▶ 点击学工——》勤工助学——》日工作量登记——》登记工作量。

|   | <b>统一課程</b><br>・ 个人選程中心 |                     |             |          |           |        |                        | +  |  |
|---|-------------------------|---------------------|-------------|----------|-----------|--------|------------------------|----|--|
| 2 | 学工队伍<br>▼ 职务管理          | <mark>~</mark> In≉⊕ |             |          |           |        |                        |    |  |
|   | <b>学生信息</b><br>▼ 学生信息管理 | ▼ 学生信意采集            | ✓ 学生登记反接信意… | ✓ 学生入学信息 | → 入学批次律护  | ✔ 自动委卡 | <mark>↓</mark> 李续度到情况1 | 19 |  |
|   | 译奖评优<br>→ 英学金           | ✔ 荣誉称号              |             |          |           |        |                        |    |  |
| = | 学生资助<br>* 国際生认定         | → 学生资助管理            | → 学生设置      | → 资助登署 3 |           |        |                        |    |  |
| × | 勤工助学<br>◆ 勤工助学基础配置      | ✔ 用工管理              | > 学生任职与申请管理 | ▼ 日工作量登记 | → 薪酬计算与发放 |        |                        |    |  |
|   | 综合测评<br>→ 综合测评管理        | ~ 经测试常量管            |             |          |           |        |                        |    |  |
|   | 調査问数<br>                |                     |             |          |           |        |                        |    |  |
|   |                         |                     |             |          |           |        |                        |    |  |

▶ 点击日工作量登记

| 荨 | 工管理系统                   |            |    |        |       |         |    |        |       |   |                | 2     | 2      | <b>@</b> | ☆     |         | ~      | ÷            |
|---|-------------------------|------------|----|--------|-------|---------|----|--------|-------|---|----------------|-------|--------|----------|-------|---------|--------|--------------|
|   | ident management systen |            |    |        |       |         |    |        |       |   |                |       | 10 我   | 的应用      | 系统管理  |         |        |              |
|   | 统一流程 ▼ 学工队伍 ▼           | 辅导员考核      | •  | 学生信息 ▼ | 评奖评优, | 学生资     | 锄▼ | 日常管理 ▼ | 勤工助学▼ | 综 | 合测评▼ 调查        | 问卷▼   |        |          |       |         |        |              |
|   | 用上网位甲语甲核                | <b>^</b> • |    |        |       | 九月 2021 |    |        |       | + | ◆ 工作量登记        | . 🥜 修 | 改工作量登记 | ✓ 确认     | 🗙 否认  | ★ 册级余   |        | ★<br>学出Excel |
|   | 用工岗位汇总                  |            |    |        | =     | Ξ       | 四  | 五      | 六     | Η | <b>√</b> 导入多日I | 作量,原  | 研搜索栏   |          |       |         |        |              |
|   | 学院用工统计                  |            | 30 | 31     | 1     | 2       | 3  | 4      | 5     |   | □ 序号           | 岗位编制  | 号 岗位名称 | 用工部门     | 学号    | 姓名 所属学院 | 在岗开始时间 | 工作量登记作       |
|   | 用工部门用工统计                | 35         |    |        |       |         |    |        |       |   |                |       |        |          |       |         |        |              |
|   | 学生任职与申请管理 🔺             |            | 6  | 7      | 8     | 9       | 10 | 11     | 12    |   |                |       |        |          |       |         |        |              |
|   | 学生任职申请                  | 36         |    |        |       |         |    |        |       |   |                |       |        |          |       |         |        |              |
|   | 任职管理                    |            | 12 |        | 15    | 10      | 47 | 10     | 10    |   |                |       |        |          |       |         |        |              |
|   | 用工無名单                   | 37         | 15 | 114    | 15    | 10      | 31 | 10     | 19    |   |                |       |        |          |       |         |        |              |
|   | 学生岗位申请查看汇总              |            |    |        |       |         |    |        |       |   |                |       |        |          |       |         |        |              |
|   | 学院学生任职查看汇总              |            | 20 | 21     | 22    | 23      | 24 | 25     | 26    |   |                |       |        |          |       |         |        |              |
|   | 全校学生任职查看汇总              | • 38       |    |        |       |         |    |        |       |   |                |       |        |          |       |         |        |              |
|   | 日工作量登记                  |            | 27 | 28     | 29    | 30      | 1  | 2      | 3     |   |                |       |        |          |       |         |        |              |
|   | 登记工作量                   | 39         |    |        |       |         |    |        |       |   |                |       |        |          |       |         |        |              |
|   | 学生登记工作量                 |            | 4  | 5      | 6     | 7       | 8  | 9      | 10    |   |                |       |        |          |       |         |        |              |
|   | 薪酬计算与发放 ▲               | 40         |    |        |       |         |    |        |       |   |                |       |        |          |       |         |        |              |
|   | 薪酬发放月份管理                |            |    |        |       |         |    |        |       |   |                |       |        |          |       |         |        |              |
|   | 工作量薪酬上报                 |            |    |        |       |         |    |        |       |   |                |       |        |          |       |         |        |              |
|   | 工作量薪酬审核                 |            |    |        |       |         |    |        |       |   |                |       |        |          |       |         |        |              |
|   | 工作量薪酬汇总                 |            |    |        |       |         |    |        |       |   |                |       |        |          |       |         |        |              |
|   | 薪酬发放汇总                  |            |    |        |       |         |    |        |       |   | H 4 0          | 0     | /0     | N 20     | ▼ \$/ | 政       |        | 无数据          |

▶ 点击【登记工作量】打开界面,先在左边框选择日期,再点击右边框的 【工作量登记】按钮,即可进入登记界面。点击进入工作量登记按钮框会自动显 示该岗位指导老师指导的学生的具体信息,指导老师应根据学生当天实际出勤情 况进行登记。

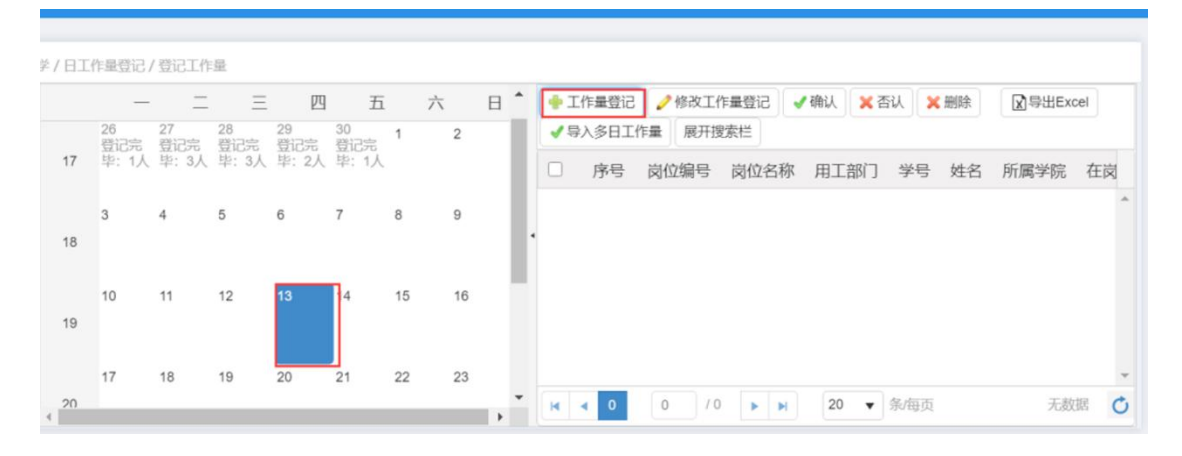

▶ 注:登记方法分三种:一是单独登记,二是批量登记(所负责学生出勤 工时量完全一致方可批量),三是下载登记模板,直接导入登记结果。

方法一: (单独登记)逐个登记所负责学生的工作量

1.点击工作量登记按钮,弹出工作量登记框。

2.在工作量登记框的列表中填写工时,点击完成按钮即可完成登记。

| 岗位名称:     | 学           | 生:                    | 院系:            |          | 班级:                                                                                 |
|-----------|-------------|-----------------------|----------------|----------|-------------------------------------------------------------------------------------|
| ♀ 搜索 ひ 重置 | ✔ 完成        |                       |                |          |                                                                                     |
|           | 暇 〇 旷工 〇 非工 | 作日 🚽 批量登记             | (批量登记搜索出来      | 的记录, 若想单 | 独设置每条记录,请配置好每条记录后点击上方完成排                                                            |
| 田)        |             |                       |                |          |                                                                                     |
|           |             |                       | 10             | ××(=)/   |                                                                                     |
| 助理        | (è          | 26                    | 2021-04-<br>01 | 0        | <ul> <li>● 工作量登记</li> <li>小时</li> <li>→ 请假</li> <li>○ 昨工</li> <li>○ 非工作日</li> </ul> |
| 助理        | (           | 2                     | 2021-04-<br>01 | 0        |                                                                                     |
| 力理        | ( <b></b> , | ポエントロー<br>2L          | 2021-04-<br>01 | 0        | ○工作量登记 ○请假 ○旷工 ○非工作日                                                                |
|           |             | and the second second | 2021-04-       | 0        |                                                                                     |

登记时间: 2021-05-11

#### 方法二:批量登记

1.选中工作量登记框中的批量登记的按钮,在工作量登记框中填写工时。(注
意:工作量登记限制了每天上报时间最多为8小时,超过8小时系统会自动更改为8小时)

2.点击完成按钮即可完成登记。

|           |           | 3        | 登记时间: 202      | 1-05-11   |                          |
|-----------|-----------|----------|----------------|-----------|--------------------------|
| 岗位名称:     | 学         | 生:       | 院系:            |           | 班级:                      |
| Q、搜索 🖒 重置 | ✔ 完成      |          |                |           |                          |
| ● 工作量登记   | 小时〇请假〇    | 町工 〇非工作日 | / 批量登记 (持      | 比量登记搜索出来的 | 记录,若想单独设置每条记录,请配置好每条记录后点 |
| 击上方完成按钮)  |           | -        |                |           |                          |
|           |           |          | 100            | ××(+-)/   |                          |
| ,<br>     |           | 2        | 2021-04-<br>01 | 0         | ○工作量登记○请假○旷工○非工作日        |
| 助理        | (         |          | 2021-04-<br>01 | 0         | ○工作量登记 ○请假 ○旷工 ○非工作日     |
| ′<br>室助理  | (EUEUUUU, | 1000     | 2021-04-<br>01 | 0         | ○工作量登记 ○请假 ○旷工 ○非工作日     |
| 公室助理      | citte,    |          | 2021-04-<br>06 | 0         |                          |

方法三:下载登记模板,直接导入登记结果。

模板下载:点击登记工作量——》导入多日工作量——》下载导入模板——》 选择附件上传——》点击导入即可完成。(工作量为0时的情况可不用填写)。

广西医科大学-勤工助学操作指南

|                       |                    |            |                         |              |                 |       |             |        |            | 个人中心      | 民的       | 腹用          | 系统管理        | 自助打印     | 2021  | ゆの 退出      |
|-----------------------|--------------------|------------|-------------------------|--------------|-----------------|-------|-------------|--------|------------|-----------|----------|-------------|-------------|----------|-------|------------|
| -                     | 统一流程 🔻 学工队伍        | ▼ 辅导员考核    | ▼ 学生信息、                 | 评奖评优▼        | 学生资助 ▼ E        | 常管理 🔻 | 勤工助学▼       | \$合测评▼ | 调查         | 间带 🛪      |          |             |             |          |       |            |
| Vinite .              | 用工房位甲语甲核           |            |                         |              | 九月 2021         |       |             | - If   | 乍樂登记       | 2修改工作     | 5500     | 了确认         | x 否认 x      | 删除       |       | (文)导出Excel |
| No. 10                | 用工岗位汇总             |            |                         |              | 三 四             | 五     | 六 E         | 19)    | SEI        | 作量 展开搜索   | EHE      |             |             |          |       |            |
| M.                    | 学院用工统计             |            |                         | 1            | 2 3             | 4     | 5           |        | 序号         | 岗位编号 岗    | 位名称      | 用工部门        | 学号 姓名       | 所属学院     | 在歲开始  | 时间工作量登记情况  |
| 学工                    | 用工部门用工统计           | 35         |                         |              |                 |       |             |        |            |           |          |             |             |          |       |            |
| 1                     | 学生任职与中请管理          | •          | 6 7                     | 8            | 9 10            | -11   | 12          |        |            |           |          |             |             |          |       |            |
| 商校                    | 学生任职申请             | 36         | 冻                       | 【工作最登入】      |                 |       |             |        |            |           |          |             |             |          |       |            |
|                       | 任职管理               |            | 导入操作出现                  |              |                 |       |             |        |            |           |          |             |             |          |       |            |
|                       | 用工黑名单              | 37         | 1.上传导入文                 | 件            |                 |       |             |        |            |           |          |             |             |          |       |            |
|                       | 学生岗位申请查看汇总         |            | 2.处理有误数                 | 88           | 请上传附件:          | 请     | 先择          |        |            |           |          |             |             |          |       |            |
|                       | 学院学生任职查看汇总         |            | 3.进行数据库                 | 1090         | (*.xis,*.xisx)  |       |             |        |            |           |          |             |             |          |       |            |
|                       | 全校学生任职查看汇总         | • 38       | ●4.查看导入结                | 果            |                 |       |             |        |            |           |          |             |             |          |       |            |
|                       | 日工作量登记             |            | 【下载导入模板》                | 5件1          |                 |       |             |        |            | Ę         | €<br>  ( | (闭窗口        |             |          |       |            |
|                       | 登记工作量              | 39         |                         |              |                 |       |             |        |            |           |          |             |             |          |       |            |
|                       | 学生登记工作量            |            | 4 5                     | 6            | 7 8             | 9     |             |        |            |           |          |             |             |          |       |            |
|                       | 薪酬计算与发放            | <b>4</b> 0 |                         |              |                 |       |             |        |            |           |          |             |             |          |       |            |
|                       | 薪酬发放月份管理           |            |                         |              |                 |       |             |        |            |           |          |             |             |          |       |            |
| 导入操作到<br>1.上传<br>2.处理 | 步骤<br>导入文件<br>有误数据 | •1         | 青上传附件:<br>(*.xls,*.xlsx |              | 选择              |       |             |        |            |           |          |             | mina        | Dev      |       |            |
| 3.12111               | 刻(15/年·12/39)      | S          | (1 - Del -              |              |                 |       | 工作量         | 导入 (4  | 导入横        | 皈() - Mic | rosof    | t Excel     |             |          |       |            |
| (-)4.查看               | 导入结果               | 文//        | TTAA TE N               | あまた目         |                 |       | मा भगवन     |        |            |           |          |             |             |          |       |            |
| 「下銀母」                 | 满板文件1              | ATT 2      |                         | 贝面印码         | 2,16 90         | 四 中国  | RI (20151   |        |            |           |          | 1 Az 114    | 100-10      | 9        |       |            |
| L 1-40-37             | (Bellocality)      | <b>~</b>   | 宋体                      | *            | 13 - A A        | · = = | ≡ ≫         |        | 常规         | ļ -       | *        | 111 奈件      | 伯式。<br>表格格式 | - 3× ml8 | - [   | Ż          |
|                       |                    | 粘贴 ****    | BIU                     | • I 🖽 • 🛛    | - A - 🜿         |       |             | -      | <b>1</b> 7 | % .       | 0.00     | <b>三</b> 单元 | 格样式、        | 當格式      | t - 2 | 2、排序和筛选 j  |
| 3                     | 4 5                | 前肌板 6      |                         | 字体           |                 |       | 对齐方式        | 15     |            | 教字        | 15       | *           | 羊式          | 单元相      | 4     | 编辑         |
| 8                     |                    | Al         |                         | • (~         | ▲ 工作F           | 期     | 1.42 (122.4 |        |            |           | -        |             | 1.54        | 1,7,61   |       | 7778.544   |
|                       |                    | 4          | A                       | B            | C               | D     | F           | F      |            | G         |          | Н           | T           |          | T     | K          |
| 10                    | 11 12              | 1 工作       | 日期日                     | 位编号          | 岗位名称            | K 4   | 号 姓名        | TH     | 量          | 工作状       | 杰        |             |             |          | 5     |            |
| 9                     |                    | 2          | F1791 F                 | d transfed 2 | F T I I I I I I |       | 3 AL 11     |        | - 115      |           | 1        | N. OR.      |             |          |       |            |
|                       |                    | 3          |                         |              |                 |       |             |        |            | - 1       | 作重       | 为0时,        | 可以          | 、項与      |       |            |
|                       |                    | 4          |                         |              |                 |       |             |        |            |           |          |             |             |          |       |            |
|                       |                    | 5          |                         |              |                 |       |             |        |            |           |          |             |             |          |       |            |
|                       |                    | 7          |                         |              |                 |       |             |        |            |           |          |             |             |          |       |            |
|                       |                    | 1          |                         |              |                 |       |             |        |            |           |          |             |             |          |       |            |

### 注:岗位名称和岗位编号在【学生任职与申请管理-学生岗位任职查看汇总】 中即可查看。

▶ 工作量登记成功之后,页面会跳转至【登记工作量】界面,选择要确认 的学生,点击【确认】按钮即可弹出【确认成功】按钮,点击确定,即可确认工 作量登记成功。

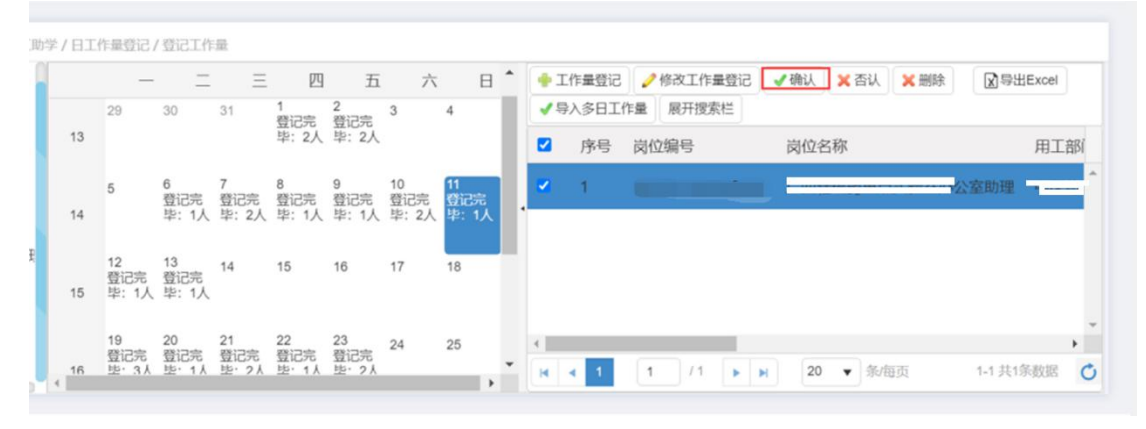

▶ 如发现登记错误需修改的情况

1.选择登记错误的学生,点击右上【否认】按钮,确定否认成功。

|   | _                  | _                 | Ξ                | 四                | 五                 | 六                 | 日                  | ^ | + I        | 作量登记  | 🤌 修改工作量登记 | ✔ 确认 | 🗙 否认   | ★ 删除 | ▼<br>导出Excel |    |
|---|--------------------|-------------------|------------------|------------------|-------------------|-------------------|--------------------|---|------------|-------|-----------|------|--------|------|--------------|----|
|   | 29                 | 30                | 31               | 1<br>登记完         | 2<br>登记完          | 3                 | 4                  |   | <b>√</b> 与 | 入多日工作 | 作量 展开搜索栏  |      |        |      |              |    |
| 3 |                    |                   |                  | 毕:2人             | 毕:2人              |                   |                    |   |            | 序号    | 岗位编号      | 岗位   | 名称     |      | 用コ           | C部 |
| 4 | 5                  | 6<br>登记完<br>毕:1人  | 7<br>登记完<br>毕:2人 | 8<br>登记完<br>毕:1人 | 9<br>登记完<br>毕: 1人 | 10<br>登记完<br>毕:2人 | 11<br>登记完<br>毕: 1人 |   | •          | 1     |           |      |        |      | 为理           |    |
| 5 | 12<br>登记完<br>毕: 1人 | 13<br>登记完<br>毕:1人 | 14               | 15               | 16                | 17                | 18                 |   |            |       |           |      |        |      |              |    |
|   | 19                 | 20                | 21               | 22               | 23                | 24                | 25                 |   | 4          |       |           |      |        |      |              | •  |
| 6 | 登记元 些:3人           | 登记元<br>些·1人       | 登记元<br>些・2人      | 登记完<br>些·1人      | 登记元<br>坒・2人       |                   |                    | * | H          | 4 1   | 1 /1      | N 20 | ▼ 4%/4 | ΞŒ   | 1-1 共1条数据    |    |

2.选择否认成功学生,点击上方的【修改工作量登记】按钮,在弹出的工作 量修改框中修改,点击完成即可完成登记修改。

|    |      |         | 四五      | 六               | 日 1      | 🐈 工作量登记  | 》修改工作量登记 | ✔确认  | ★ 否认 ★ 删除    | ☑ 导出Excel |
|----|------|---------|---------|-----------------|----------|----------|----------|------|--------------|-----------|
|    | 29   | 30 31 1 | 2 宗 登记完 | 3 4             |          | ✔ 导入多日工作 | 量 展开搜索栏  |      |              |           |
| 13 |      | 单:      | 2人 毕:2人 |                 |          | ☑ 序号     | 岗位编号     | 岗位名  | 称            | 用工部       |
|    | 5    | 6 7 8   | 9       | 10              |          | S 1      |          | -    | and included |           |
| 14 |      | 工作量修改框  |         |                 |          |          |          | ×    |              |           |
|    | 12   | 岗位      | 3称:     |                 |          |          |          | _    |              |           |
| 15 | 登记员  | 在岗      | 学生:     |                 |          |          |          |      |              |           |
| 10 | +. 1 | 所属      | Æ级:     |                 |          |          |          |      |              |           |
|    | 19   | •工作量登记  | 記: ●工作  | <b>呈</b> 登记 3.0 | //JNBJ ( | 请假○旷工○非  | 工作日      | - 64 |              | ,         |

# 2.6 工作量薪酬上报学工处

点击学工——》勤工助学——》薪酬计算与发放——》工作量薪酬上报——》在左边框中选择所要上报的月份——》点击【抽取工作量】按钮,即可获取所登记学生的工作量。 方法 1:抽取工作量进行工作量薪酬上报;

- 点击工作量薪酬上报;
- 点击相应月份的勤工助学岗酬条目;
- 点击抽取工作量;
- 点击计算薪酬;
- 点击上报;

|       | 学工管理系统<br>Student management system                                                                                                    |                                       |                    |        |         |                                                                                                    |                            |          |                                |              |           |    |             | <b>.</b><br>∧. | Nero s   | CONTRACTOR OF CONTRACTOR OF CO | <b>**</b> | <b>日</b> 時78        | 61190 | ann       |   |
|-------|----------------------------------------------------------------------------------------------------|---------------------------------------|--------------------|--------|---------|----------------------------------------------------------------------------------------------------|----------------------------|----------|--------------------------------|--------------|-----------|----|-------------|----------------|----------|----------------------------------------------------------------------------------------------------|-----------|---------------------|-------|-----------|---|
| B     | 统一流程▼ 学工队伍▼<br>系统设置                                                                                                    | · · · · · · · · · · · · · · · · · · · | ¥生信息▼ →<br>□助学問題   | ∓集洋优 ▼ | 学生资助 •  | 日常管理<br>◆ 日入                                                                                                    | • 81187                    | - 将合則    | 19月 <b>~</b> 現在日<br>10月1日 - 第日 | 回卷▼<br>(开搜索栏 |           |    |             |                |          |                                                                                                    |           |                     | 5     | A BHExcel | 7 |
| EM ¥I | 利用に         ・           利工に         ・           利工に         ・           利工に         ・           利工に         ・           利工に         ・           利工に         ・           利工に         ・           利工に         ・           利工に         ・           利工に         ・           予告記         ・           「日本         ・           予告記         ・           金どりの         ・           金どりの         ・           金どりの         ・           金どりの         ・           金どりの         ・           金どりの         ・           金どりの         ・           金どりの         ・           金どりの         ・           金どりの         ・           金どりの         ・           金どりの         ・           金どりの         ・           ション・         ・           ション・         ・           ション・         ・           ション・         ・           ション・         ・           ション・         ・           ション・         ・ | 2021#F07#E                            | <u>1</u> 助牙肉類<br>2 |        | • MARIA | (1) 日本(1) 日本(1) 11 11 11 11 11 11 11 11 11 11 11 11 1 | → 日間時間:<br>用目前:7<br>約2 歳 4 | ▼上現 用位 和 | × 899 77<br>75<br>5            | 建            | 1136<br>文 | 40 | 学院<br>基础活学院 | 专立<br>1170.97  | 150<br>: | <b>#13:15</b>                                                                                                    | * #014#*  | <b>即秋江泉</b><br>120元 | 5     |           | * |
|       | 工作量的新上段<br>工作量的新丰裕<br>工作量的新丰裕                                                                                                    |                                       |                    | ÷      |         |                                                                                                    |                            |          |                                |              |           |    |             |                |          |                                                                                                    |           |                     |       |           | ÷ |

#### 方法 2: 用导入的办法进行工作量薪酬上报;

▶ 工作量薪酬上报──》在左边框中选择所要上报的月份──》点击【导
 入】按钮即可用导入的方法导入工作量。

| 0.3 1 Silvanist 44 Discove 1 TTIL                                                                                                    |                                                                                                    |                                                                                                    |                                                                                                    |                                                                                                    |                                                                                                |                                           |                                     |                                                                                                    |
|----------------------------------------------------------------------------------------------------|----------------------------------------------------------------------------------------------------|----------------------------------------------------------------------------------------------------|----------------------------------------------------------------------------------------------------|----------------------------------------------------------------------------------------------------|------------------------------------------------------------------------------------------------|-------------------------------------------|-------------------------------------|----------------------------------------------------------------------------------------------------|
| [已完成]2020年11月份-                                                                                                    |                                                                                                    | ● 导入 ↓ 计算薪酬                                                                                                    | ✔上报 🗙 删除                                                                                                    | 展开搜索栏                                                                                                    |                                                                                                |                                           | 図号出                                 | Excel                                                                                                    |
| [已完成]2019年9月份                                                                                                    | □ 序号                                                                                                    | 状态 用工部门                                                                                                    |                                                                                                    | 岗位                                                                                                    | ł                                                                                              | 学号                                        | 姓名 性                                | ±别 年                                                                                                    |
| [已完成]2020年5月份<br>[已完成]2020年9月份                                                                                                    | 0 1                                                                                                    | 统一导入面板【工作量素                                                                                                    | 蒲鵬上报导入】                                                                                                    |                                                                                                    |                                                                                                |                                           |                                     |                                                                                                    |
| [已完成]2020年10月伦<br>[已完成]2021年3月份<br>[已完成]2021年4月份<br>[已完成]2019年6月份<br>[已完成]2019年6月份<br>[已完成]2019年6月份<br>[已完成]2019年6月份<br>[已完成]2019年10月伦<br>[已完成]2019年10月伦<br>[已完成]2019年12月伦<br>2月薪酬发放<br>[已完成]2019年5月份                                                                                                    | 2<br>3<br>4<br>5<br>6                                                                                                    | ■入操作步骤<br>1.上传导入文件<br>2.处理有误数据<br>3.进行数据库校验<br>④ 4.查看导入结果           「下载导入模板文件】                                                                                                    | *演上传树件<br>(* xis,* xis                                                                                                    | ::<br>(X)<br>请选择                                                                                                    |                                                                                                |                                           | 导入                                  | 关闭窗口                                                                                                    |
|                                                                                                    | K < 1 2                                                                                                    | 2 3 4 5 🕨 🖬                                                                                                    | 20 🔻 条/每页                                                                                                    |                                                                                                    |                                                                                                |                                           | 1-20 共96约                           | 影数据 🖒                                                                                                    |
| - S - C - B                                                                                                    |                                                                                                    |                                                                                                    |                                                                                                    | 工作量薪酬上报导入(·                                                                                                    | 导入模板).xlsx                                                                                     | - Microsoft Exc                           | ~~                                  |                                                                                                    |
| 又件 开始 插入                                                                                                    | 页面布局 公式                                                                                                    | 七 数据 审阅 视图                                                                                                    |                                                                                                    |                                                                                                    |                                                                                                |                                           | el                                  |                                                                                                    |
| 文件     开始     插入       ▲ 剪切     未体                                                                                                    | 页面布局 公式<br>~ 1                                                                                                    | 式数据 审阅 视图                                                                                                    | ≡ ॐ → 言 自动换                                                                                                    | 行常规                                                                                                    | ×<br><u> <u> </u> <u> </u> <u> </u> <u> </u> <u> </u> <u> </u> <u> </u> <u> </u> <u> </u> </u> |                                           |                                     |                                                                                                    |
| 文件<br>并始<br>道<br>気<br>前切<br>末体<br>私助<br>い<br>う<br>気<br>制<br>、<br>第<br>の<br>、<br>ま<br>の<br>、<br>、<br>第<br>の<br>、<br>、<br>第<br>の<br>、<br>、<br>第<br>の<br>、<br>、<br>第<br>の<br>、<br>、<br>第<br>の<br>、<br>、<br>、<br>第<br>の<br>、<br>、<br>、<br>、<br>、<br>、<br>、<br>、<br>、<br>、<br>、<br>、<br>、                                                                                                    | 页面布局 公式<br>- 1<br>· <u>U</u> - · · · · · · · · · · · · · · · · · ·                                                                                        | 式数据 审阅 视图<br> 3 • A* A* <sup>=</sup> = =<br> * <u>A</u> • ₩9 • <b>=</b> = =                                                                                                    | <ul> <li>一〇丁 目前</li> <li>日前換</li> <li>目前</li> <li>目前</li> <li>目前</li> <li>日前</li> <li>日前</li></ul>                                                                                                    | 行 <sup>常规</sup><br>居中 * <mark>9</mark> * % *                                                                                                    | ★<br>★.00 ★.00<br>★.00 ★.00<br>★.00 ★.00<br>★.00 ★.00<br>★.00 ★.00                             | 式 套用 单<br>表格格式 ▼                          | el<br>元格样式 插                        | ■ ■ ↓                                                                                                    |
| 文件 开始 插入 第二 月 → 加 → 加 → 加 → 加 → 加 → 加 → 加 → 加 → 加 →                                                                                                    | 页面布局 公式<br>・1<br>リ・                                                                                                    | 式数据 审阅 视图<br>13 → A* A* = = =<br>.* <u>A</u> *   咬 * = = =<br>                                                                                                    | <ul> <li>● ・</li></ul>                                                                                                    | 行<br>居中・<br>咳<br>数字                                                                                                    | ▼<br>*.00 *.00<br>示                                                                            | 式                                         | el<br>元格样式 插                        | A mice and a mice and a mice |
| 文件<br>升始<br>描入<br>第<br>数<br>算<br>初<br>一<br>、<br>数<br>算<br>初<br>、<br>本<br>体<br>、<br>、<br>数<br>切<br>末体<br>日<br>、<br>、<br>数<br>切<br>、<br>末体<br>日<br>、<br>、<br>数<br>切<br>、<br>末体<br>日<br>、<br>、<br>数<br>切<br>、<br>末体<br>日<br>、<br>、<br>、<br>、<br>、<br>、<br>、<br>、<br>、<br>、<br>、<br>、<br>、                                                                                                    | 页面布局 公式<br>- 1<br>· <u>U</u> · · · · · · · · · · · · · · · · · · ·                                                                                        | 式 数据 审阅 视图<br>13 → A <sup>*</sup> A <sup>*</sup> = = =<br>13 → A <sup>*</sup> A <sup>*</sup> = = =<br>13 → A <sup>*</sup> A <sup>*</sup> = = =<br>13 → A <sup>*</sup> A <sup>*</sup> = = =<br>13 → A <sup>*</sup> A <sup>*</sup> = = =<br>14 → A <sup>*</sup> A <sup>*</sup> = = =<br>15 → A <sup>*</sup> A <sup>*</sup> = = =<br>16 → A <sup>*</sup> A <sup>*</sup> = = =<br>17 → A <sup>*</sup> A <sup>*</sup> = = =<br>18 → A <sup>*</sup> A <sup>*</sup> = = =<br>19 → A <sup>*</sup> A <sup>*</sup> = = =<br>19 → A <sup>*</sup> A <sup>*</sup> = = =<br>10 → A <sup>*</sup> A <sup>*</sup> = = =<br>10 → A <sup>*</sup> A <sup>*</sup> = =<br>10 → A <sup>*</sup> A <sup>*</sup> = =<br>10 → A <sup>*</sup> = A <sup>*</sup> = | ■ 參· ■ 自动换<br>員 谭 谭 國合并后<br>对齐方式                                                                                                    | 行<br>居中 × 例 · % ,<br>数字                                                                                                    | ·····································                                                          | 式 套用 单<br>表格格式 *<br>样式                    | el<br>元格样式 插                        | ■ ■ ■ ↓<br>入 删除 析<br>单元格                                                                                                    |
| 文件<br>升始<br>描入<br>登<br>動切<br>米体<br>予<br>信<br>一<br>一<br>一<br>一<br>一<br>一<br>一<br>一<br>一<br>一<br>一<br>一<br>一                                                                                                    | 页面布局 公式<br>- 1<br>· リ・ 一・ ふ<br>字体<br>· こ よ<br>B<br>位编号 岗付                                                                                                 | 武数据审阅视图<br>13 → A A = = = =<br>1 → A → 1 ♥♥ = = =<br>1 → 1 ♥♥ → = = =<br>1 → 1 ♥♥ → = =<br>1 → 1 ♥♥ → = =<br>1 → 1 ♥♥ → = =<br>1 → 1 ♥♥ → = =<br>1 → 1 ♥♥ → = =<br>1 → 1 ♥♥ → = =<br>1 → 1 ♥♥ → = =<br>1 → 1 ♥♥ → = =<br>1 → 1 ♥♥ → = =<br>1 → 1 ♥♥ → = =<br>1 → 1 ♥♥ → =<br>1 → 1 ♥♥ → =<br>1 → 1 ♥ → =<br>1 → 1 ♥ → =<br>1 → 1 ♥♥ → =<br>1 → 1 ♥ → =<br>1 → 1 ♥ → =<br>1 →                                                                                                    | <ul> <li>■ </li> <li>■ </li> <li< td=""><td>行<br/>唐中·<br/>⑤<br/>学生姓名<br/>新</td><td>*************************************</td><td>式 套用 单<br/>表格格式、<br/>样式<br/>H<br/><b>新酬类型</b></td><td>el<br/>元格样式<br/>正格样式<br/>正<br/>石<br/>放工作</td><td>■ ■ ↓<br/>入 删除 析<br/>単元格</td></li<></ul>                                                                   | 行<br>唐中·<br>⑤<br>学生姓名<br>新                                                                                                    | *************************************                                                          | 式 套用 单<br>表格格式、<br>样式<br>H<br><b>新酬类型</b> | el<br>元格样式<br>正格样式<br>正<br>石<br>放工作 | ■ ■ ↓<br>入 删除 析<br>単元格                                                                                                    |
| 文件<br>升始<br>插入<br>参<br>並<br>初<br>新<br>本<br>参<br>刻切<br>末<br>本<br>一<br>、<br>参<br>刻切<br>本<br>本<br>一<br>、<br>参<br>刻切<br>本<br>本<br>一<br>、<br>参<br>刻切<br>本<br>本<br>本<br>一<br>、<br>参<br>刻切<br>本<br>本<br>本<br>一<br>、<br>参<br>初<br>一<br>、<br>参<br>名<br>式刷<br>一<br>。<br>参<br>格式刷<br>一<br>前<br>本<br>本<br>石<br>八<br>一<br>日<br>一<br>、<br>本<br>本<br>一<br>日<br>一<br>、<br>本<br>本<br>一<br>日<br>一<br>、<br>本<br>本<br>一<br>日<br>一<br>、<br>本<br>本<br>一<br>日<br>一<br>、<br>本<br>本<br>一<br>日<br>一<br>、<br>本<br>本<br>一<br>日<br>一<br>、<br>本<br>本<br>一<br>日<br>一<br>一<br>、<br>本<br>本<br>一<br>一<br>日<br>一<br>一<br>、<br>本<br>本<br>一<br>一<br>一<br>一<br>一<br>一<br>一<br>一<br>一<br>一<br>一<br>一<br>一 | 页面布局 公式<br>・1<br>・1<br>・1<br>・1<br>・1<br>・1<br>・1<br>・1<br>・1<br>・1                                                                                       | 武 数据 审阅 视图<br>13 、 A A = = = =<br>13 、 A A = = = =<br>1 ▲ 、 愛 → = = = =<br>用工部门<br>C D<br>立名称 岗位负责                                                                                                    | <ul> <li>● ● ● ■ 目动换</li> <li>■ ■ 言 章 ■ 合并后<br/>对齐方式</li> <li>● ● ● ● ● ● ● ●</li> <li>● ● ● ●</li> <li>● ● ●</li> <li>● ●</li> <li>●</li></ul>                                                                                                    | 行<br>第一、 第一、 第一、< | · 28 · 28<br>· 28 · 28<br>· 2<br>· 2<br>· 2<br>· 2<br>· 2<br>· 2<br>· 2<br>· 2                 | 式 套用 单<br>表格格式、<br>样式<br>H<br>新酬类型        | el<br>元格样式<br>插<br>了<br>有效工作        | → 删除 析<br>单元格                                                                                                    |
| 文件<br>开始<br>插入<br>並切<br>未体<br>2<br>分<br>本<br>並切<br>未体<br>B<br>ル<br>・<br>※<br>格式刷<br>適思板<br>A1<br>日<br>二<br>部门<br>读<br>、<br>、<br>本<br>本<br>、<br>、<br>本<br>本<br>、<br>、<br>本<br>、<br>、<br>本<br>本<br>、<br>、<br>、<br>本<br>本<br>、<br>、<br>本<br>本<br>、<br>、<br>本<br>本<br>、<br>、<br>本<br>本<br>、<br>、<br>本<br>本<br>、<br>、<br>本<br>本<br>、<br>、<br>本<br>本<br>、<br>、<br>本<br>本<br>、<br>、<br>本<br>本<br>、<br>、<br>本<br>本<br>、<br>、<br>本<br>、<br>、<br>本<br>、<br>、<br>本<br>、<br>、<br>、<br>、<br>、<br>、<br>、<br>、<br>、<br>、<br>、<br>、<br>、                                                                                                    | 页面布局 公式<br>「U▼」Ⅲ▼」参<br>字体<br>・<br>「広」▼」<br>日本<br>一<br>「 」<br>「 」<br>「 」<br>「 」<br>「 」<br>「 」<br>「 」<br>「 」<br>「 」<br>「 」<br>「 」<br>「 」<br>「 」<br>「 」<br>」 | 武 数据 审阅 视图<br>13 、 ▲ ▲ = = = = = = = = = = = = = = = = =                                                                                                    | <ul> <li>●・</li> <li>●・</li> <li< td=""><td>行<br/>居中→<br/>□<br/>日→→<br/>□<br/>日→→<br/>○<br/>日→→<br/>数字<br/>日→→<br/>数字<br/>日→→<br/>数字<br/>日→→<br/>数字<br/>日→→<br/>数字</td><td>*************************************</td><td>式 套用 单<br/>表格格式、<br/>样式<br/>H<br/>新酬类型</td><td>el<br/>元格样式 描<br/>了<br/>百效工作</td><td>■ ■ ↓<br/>→ 一<br/>単元格</td></li<></ul> | 行<br>居中→<br>□<br>日→→<br>□<br>日→→<br>○<br>日→→<br>数字<br>日→→<br>数字<br>日→→<br>数字<br>日→→<br>数字<br>日→→<br>数字                                                                                                    | *************************************                                                          | 式 套用 单<br>表格格式、<br>样式<br>H<br>新酬类型        | el<br>元格样式 描<br>了<br>百效工作           | ■ ■ ↓<br>→ 一<br>単元格                                                                                                    |

#### 注: 用工部门和用工编号可在用工名额中查看。

▶ 获取学生数据后选择学生数据点击【修改】或者【批量修改】按钮,修 改学生的考核等级、薪酬标准、有效工作量,修改完成勾选【完成】按钮即可。

| 评 | 《评优 ▼ 学生资助 ▼                 | 心理 | 咨询 ▼ | 80 I | 助学▼   | 综合测汗 ▼ |           |     |      |      |      |            |            |              |           |     |
|---|------------------------------|----|------|------|-------|--------|-----------|-----|------|------|------|------------|------------|--------------|-----------|-----|
| Ľ | 已完成]2019年4月份薪酬<br>已完成]3月薪酬发放 | 1  | ÷ 8  | 动抽取」 | 上报工作量 | / 橡改   | √批量修改     | ✓上报 | × 删除 | 展开搜索 | 栏    |            |            |              | ☑ 导出Excel |     |
| 2 | 月薪酬发放                        |    |      | 序号   | 状态    | 用工部门   |           | 岗位  | 学号   |      | 学生姓名 | 所属学院       |            |              | 考核情况      | 100 |
| 1 | 019年5月防新雨及放                  |    |      |      |       | 高退休工作效 | E. 高退休党总3 |     | 理    |      |      | 附尾珠康医院 (广西 | 5中西医结合医院). | 、現康臨床医学院(合著) |           | 1   |
|   |                              |    |      | 修改框  | E     |        |           |     |      |      |      | ×          |            |              |           |     |
|   |                              |    |      |      |       | 岗位:    | 学生助理      |     |      |      |      |            |            |              |           |     |
|   |                              |    |      |      |       | 在岗学生:  |           |     |      |      | -    | )          |            |              |           |     |
| • |                              |    |      |      | 改     | 位薪酬标准: | 16        |     | _    |      |      |            |            |              |           |     |
| 1 |                              |    |      |      |       | *考核等级: | 请选择       |     | •    |      |      |            |            |              |           |     |
| ı |                              |    |      |      |       | *薪酬标准: | 请选择       |     |      |      |      |            |            |              |           |     |
|   |                              |    |      |      |       | 有效工作量: | 1.0       |     |      |      |      |            |            |              |           |     |
|   |                              |    |      |      |       |        |           |     |      |      |      | √完成 🗶 取消   |            |              |           |     |

▶ 勾选所要上报的学生数据,点击【上报】按钮,上报完成。当状态为审

#### <u>核中时,即完成了所有流程。</u>

| 洋奖评优▼ 学生资助▼ 心                    | 豊吉词 •      | 81  | 助学 🔻  | 综合测评▼         |        |            |       |                       |             |           |     |
|----------------------------------|------------|-----|-------|---------------|--------|------------|-------|-----------------------|-------------|-----------|-----|
| [已完成]2019年4月份薪酬 ^<br>[已完成]3日薪酬发效 |            | 动抽取 | L报工作量 | ● 停改 ● 数量停改   | ✔上报    | × 删除       | 展开搜索栏 |                       |             | ▼导出Excel  |     |
| 2月薪酬发放                           |            | 序号  | 状态    | 用工部门          | 岗位     | <b>#</b> 9 | 学生姓名  | 所履学院                  |             | 考核情况      | -   |
| 2019年5月份新聞及取                     |            | 1   | 未上报   | 高退休工作处、高退休党总3 | E 7108 | 1          |       | 附屬現腹医院 ( 广西中西医结合医院 )、 | 現康衛床医学院(合著) | ) 一般岗位    | 1 ^ |
|                                  |            |     |       |               |        |            |       |                       |             |           |     |
| 5 × +                            | 2004rate - |     | 25.94 | (A.207 a      |        |            |       | _                     |             | - 8       | ×   |
| [已完成]2019年4月份薪酬 ~                | RETARIAL   |     | 日初手・  | APETADI+*     | → F#   | * #84      | 展开接着样 |                       |             | RettExcel |     |
| [已完成]3月薪酬发放<br>2月薪酬发放            |            | 序号  | 状态    | 用工部门          | 岗位     | <b>7</b> 5 | 学生姓名  | 5 所屬学院                |             | 考核情况      |     |
| 2019年5月份新聞发放                     |            |     | with: |               | 1      |            |       |                       |             | 一般岗位      | 1   |

注意:工作量薪酬上报成功后若发现所报数据有误,请联系学工处老师返回数据,重新进行修改,再上报。